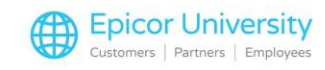

## Adding Cash Account Balance Bank Codes

When a cash customer prepays for purchases they plan to make in the future, a special Bank Account is needed to track the liability. A Manual Order Line is added to the sales order which is going to initially populate the Cash Account Balance and post against the GL code used to track the Cash Account Balance liability. When the order is completed, the actual payment method is selected which will post to the actual Bank Account at the time it is taken and is included in the daily deposits and bank reconciliation if GP is being used.

As sales orders are entered that use the Cash Account Balance Payment Method, there is no effect on the actual Bank Account. They only reduce the liability to the Cash Account Balance clearing account.

## To add a Cash Account Balance bank code:

1. From the System **Manager > Financial** menu, select Bank Accounts.

2. Right-click on blank area and select New from the context menu. The New Bank Account window displays.

3. In the Name field, specify the name for this account such as Cash Account Balance Clearing.

- 4. Enter the **GL Code** that will track the liability.
- 5. Select the **Currency** from the drop-down list.
- 6. Leave all other fields blank.

1

- 7. When the set up is completed, click **Add**.
- 8. Click **Close**.

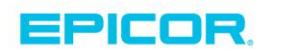

The contents of this document are for informational purposes only and are subject to change without notice. Epicor Software Corporation makes no guarantee, representations or warranties with regard to the enclosed information and specifically disclaims, to the full extent of the law, any applicable implied warranties, such as fitness for a particular purpose, merchantability, satisfactory quality or reasonable skill and care. This document and its contents, including the viewpoints, dates and functional content expressed herein are believed to be accurate as of its date of publication. The usage of any Epicor software shall be pursuant to the applicable end user license agreement and the performance of any consulting services by Epicor personnel shall be pursuant to applicable standard services terms and conditions. Usage of the solution(s) described in this document with other Epicor software or third party products may require the purchase of licenses for such other products. Epicor, the Epicor logo, and are trademarks of Epicor Software Corporation, registered in the United States and other countries. All other marks are owned by their respective owners. Copyright © 2016 Epicor Software Corporation. All rights reserved.

## **About Epicor**

Epicor Software Corporation drives business growth. We provide flexible, industry-specific software that is designed around the needs of our manufacturing, distribution, retail, and service industry customers. More than 40 years of experience with our customers' unique business processes and operational requirements is built into every solution—in the cloud, hosted, or on premises. With a deep understanding of your industry, Epicor solutions spur growth while managing complexity. The result is powerful solutions that free your resources so you can grow your business. For more information, connect with Epicor or visit www.epicor.com.

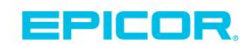

## **Corporate Office**

804 Las Cimas Parkway Austin, TX 78746 USA Toll Free: +1.888.448.2636 Direct: +1.512.328.2300 Fax: +1.512.278.5590

 Latin America and Caribbean

 Blvd. Antonio L. Rodriguez #1882 Int. 104

 Plaza Central, Col. Santa Maria

 Monterrey, Nuevo Leon, CP 64650

 Mexico

 Phone:
 +52.81.1551.7100

 Fax:
 +52.81.1551.7117

Europe, Middle East and Africa No. 1 The Arena Downshire Way Bracknell, Berkshire RG12 1PU United Kingdom Phone: +44.1344.468468 Fax: +44.1344.468010

238A Thomson Road #23-06 Novena Square Tower A Singapore 307684 Singapore Phone: +65.6333.8121 Fax: +65.6333.8131

Asia

Australia and New Zealand Suite 2 Level 8.

Suite 2 Lever 8, 100 Pacific Highway North Sydney, NSW 2060 Australia Phone: +61.2.9927.6200 Fax: +61.2.9927.6298